# Frame Relay su ATM Service Interworking (FRF.8 - Modalità conversione)

## Sommario

Introduzione Prerequisiti Requisiti Componenti usati Convenzioni Configurazione Esempio di rete Configurazioni Verifica Router 1 Switch ATM Risoluzione dei problemi Informazioni correlate

## **Introduzione**

La funzione Frame Relay (FR) to ATM Service Interworking permette la comunicazione tra un utente finale FR e un utente finale ATM. Si basa sul contratto di implementazione del <u>Frame Relay</u> <u>Forum (FRF.8)</u>, che specifica che una stazione terminale FR può comunicare con una stazione terminale ATM, a condizione che tra le due stazioni terminali vi sia un router che esegue le specifiche fornite in FRF.8.

Questo documento presenta una configurazione di esempio di interoperabilità tra i servizi FR e ATM utilizzando FRF.8 (modalità di conversione) su LightStream 1010. Questa configurazione funziona anche sugli switch Catalyst 8510 MSR o 8540 MSR.

## **Prerequisiti**

## **Requisiti**

Nessun requisito specifico previsto per questo documento.

#### Componenti usati

Il riferimento delle informazioni contenute in questo documento è Cisco IOS<sup>®</sup> versione 12.0(3c)W5(9).

Le informazioni discusse in questo documento fanno riferimento a dispositivi usati in uno specifico ambiente di emulazione. Su tutti i dispositivi menzionati nel documento la configurazione è stata ripristinata ai valori predefiniti. Se la rete è operativa, valutare attentamente eventuali conseguenze derivanti dall'uso dei comandi.

### **Convenzioni**

Per ulteriori informazioni sulle convenzioni usate, consultare il documento <u>Cisco sulle convenzioni</u> <u>nei suggerimenti tecnici</u>.

## **Configurazione**

In questa sezione vengono presentate le informazioni necessarie per configurare le funzionalità descritte più avanti nel documento.

**Nota:** per ulteriori informazioni sui comandi menzionati in questo documento, usare lo <u>strumento di</u> ricerca dei comandi (solo utenti registrati).

#### Esempio di rete

Nel documento viene usata questa impostazione di rete:

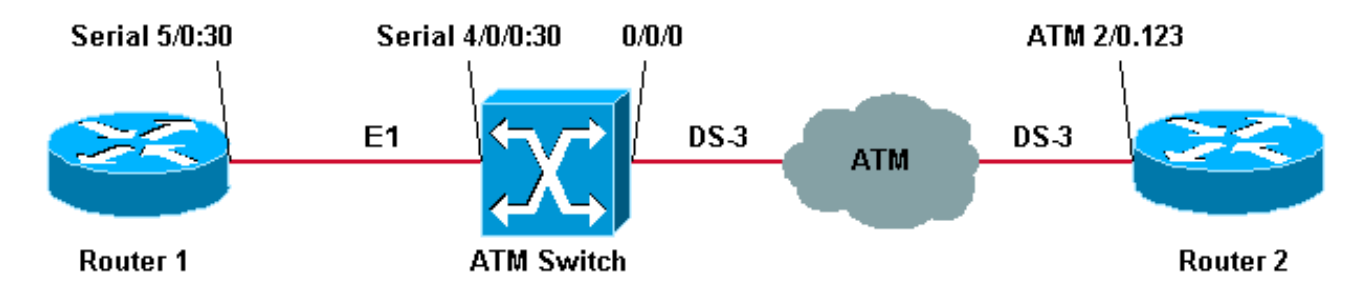

I parametri di traffic shaping FR utilizzati in questa configurazione di esempio nel router 1 sono:

- CIR (Committed Information Rate) = 64 kbps
- Burst Impegnato (Bc) = 8000
- Burst in eccesso (Be) = 8000

**Nota:** per una spiegazione dettagliata su come risolvere i problemi relativi alle connessioni Frame Relay Traffic Shaping, vedere <u>Comandi show per Frame Relay Traffic Shaping</u>.

#### **Configurazioni**

Nel documento vengono usate queste configurazioni:

- Router 1
- <u>Switch ATM</u>
- Router 2

**Nota:** queste configurazioni contengono informazioni rilevanti solo per Frame Relay to ATM Service Interworking.

Router 1

```
controller E1 5/0
channel-group 30 timeslots 1-31
!
interface Serial5/0:30
ip address 12.12.12.2 255.255.255.0
no ip directed-broadcast
encapsulation frame-relay IETF
!--- The FR encapsulation used is IETF. It should match
the switch. no fair-queue frame-relay traffic-shaping !-
-- Enabling FR traffic shaping on this interface. frame-
relay class test-iwf frame-relay map ip 12.12.12.1 123
broadcast ! map-class frame-relay test-iwf no frame-
relay adaptive-shaping !--- Traffic shaping parameters
configured. frame-relay cir 64000 frame-relay bc 8000
frame-relay be 8000
Switch ATM
frame-relay connection-traffic-table-row index 123 64000
8000 128000 8000 vbr-nrt 123
!
controller E1 4/0/0
clock source free-running
channel-group 30 timeslots 1-31
interface Serial4/0/0:30
no ip address
no ip directed-broadcast
encapsulation frame-relay IETF
!--- The FR encapsulation used is IETF. no arp frame-
relay frame-relay intf-type dce !--- Interface type is
dce, because it is providing clocking. frame-relay pvc
123 rx-cttr 123 tx-cttr 123 service translation
interface ATMO/0/0 0 123 !--- This command makes the
translation from !--- Frame Relay to ATM PVC 123.
Router 2
interface ATM2/0.123 point-to-point
ip address 12.12.12.1 255.255.255.0
no ip directed-broadcast
pvc 0/123
!--- Configured ATM PVC 0/123 with traffic shaping and
!--- oam-pvc management enabled. vbr-nrt 163 81 49
broadcast oam-pvc manage encapsulation aal5snap
```

I parametri di traffic shaping sul router 2 possono essere ottenuti dalla tabella del traffico di connessione Frame Relay sullo switch ATM (vedere la sezione).

# **Verifica**

Le informazioni contenute in questa sezione permettono di verificare che la configurazione funzioni correttamente.

Alcuni comandi **show sono supportati dallo** <u>strumento Output Interpreter (solo utenti</u> <u>registrati); lo</u> <u>strumento permette di visualizzare un'analisi dell'output del comando</u> **show.** 

- mostra mappa frame relay
- show frame-relay pvc
- show atm vc interface atm 0/0/0
- show frame-relay connection-traffic-table-row
- show atm connection-traffic-table
- show frame-relay interface resource serial 4/0/0:30 tutte le informazioni

L'output mostrato di seguito è il risultato dell'immissione dei comandi sopra riportati sui dispositivi mostrati nel diagramma di rete. Questo output mostra che la rete funziona correttamente.

#### Router 1

**Nota:** quando si collega un router Cisco a una connessione di terze parti, è preferibile utilizzare l'interfaccia LMI (Local Management Interface) IETF (Internet Engineering Task Force). Notare che l'LMI è Cisco e il Frame Relay è DTE poiché riceve l'orologio dallo switch.

```
Router1# show frame-relay lmi
```

```
LMI Statistics for interface Serial5/0:30 (Frame Relay DTE) LMI TYPE = CISCO
Invalid Unnumbered info 0 Invalid Prot Disc 0
Invalid dummy Call Ref 0 Invalid Msg Type 0
Invalid Status Message 0 Invalid Lock Shift 0
Invalid Information ID 0 Invalid Report IE Len 0
Invalid Report Request 0 Invalid Keep IE Len 0
Num Status Enq. Sent 1222 Num Status msgs Rcvd 1222
Num Update Status Rcvd 0 Num Status Timeouts 2
```

Per verificare che il dlci sia attivo e mappato all'indirizzo IP corrispondente, usare il comando <u>show</u> <u>frame-relay map</u>.

```
Router1# show frame-relay map
```

Per controllare lo stato del PVC Frame Relay, usare il comando <u>show frame-relay pvc</u>. Nell'output sottostante possiamo vedere che è attivo.

| Router1# show frame-relay pvc                                                         |        |            |               |                 |  |  |  |  |
|---------------------------------------------------------------------------------------|--------|------------|---------------|-----------------|--|--|--|--|
| PVC Statistics for interface Serial5/0:30 (Frame Relay DTE)                           |        |            |               |                 |  |  |  |  |
|                                                                                       | Active | Inactive   | Deleted       | Static          |  |  |  |  |
| Local                                                                                 | 1      | 0          | 0             | 0               |  |  |  |  |
| Switched                                                                              | 0      | 0          | 0             | 0               |  |  |  |  |
| Unused                                                                                | 0      | 0          | 0             | 0               |  |  |  |  |
| DLCI = 123, DLCI USAGE = LOCAL, PVC STATUS = <b>ACTIVE</b> , INTERFACE = Serial5/0:30 |        |            |               |                 |  |  |  |  |
| input pkts 786                                                                        |        | output pkt | s 549         | in bytes 742312 |  |  |  |  |
| out bytes 684503                                                                      |        | dropped pk | ts 6          | in FECN pkts 0  |  |  |  |  |
| in BECN pk                                                                            | ts O   | out FECN p | kts 0         | out BECN pkts 0 |  |  |  |  |
| in DE pkts                                                                            | 0      | out DE pkt | out DE pkts 0 |                 |  |  |  |  |
| out bcast pkts 1 out bcast bytes 608                                                  |        |            |               |                 |  |  |  |  |
| pvc create time 03:25:16, last time pvc status changed 03:09:30                       |        |            |               |                 |  |  |  |  |

#### Switch ATM

#### Nota: il termine ATM-PX/Y/Z si riferisce alla pseudo interfaccia.

| ATMswitch# | show | atm vc | inter | face at | m 0/0/0     |       |       |       |        |
|------------|------|--------|-------|---------|-------------|-------|-------|-------|--------|
| Interface  |      | VPI    | VCI   | Type    | X-Interface | X-VPI | X-VCI | Encap | Status |
| ATM0/0/0   |      | 0      | 5     | PVC     | ATM2/0/0    | 0     | 43    | QSAAL | UP     |
| ATM0/0/0   |      | 0      | 16    | PVC     | ATM2/0/0    | 0     | 35    | ILMI  | UP     |
| ATM0/0/0   |      | 0      | 101   | PVC     | ATM0/1/0    | 0     | 101   |       | UP     |
| ATM0/0/0   |      | 0      | 102   | PVC     | ATM0/1/0    | 0     | 102   |       | UP     |
| ATM0/0/0   |      | 0      | 123   | PVC     | ATM-P4/0/0  | 30    | 155   |       | UP     |

Per visualizzare le connessioni Frame Relay ad ATM nello switch, usare il comando <u>show frame-relay connection-traffic-table-row</u>, come mostrato di seguito:

| show frame | e-relay o                             | connectio                                               | on-traffic                                                                                                    | -table-row                                                                                                    |                                                                                                    |
|------------|---------------------------------------|---------------------------------------------------------|----------------------------------------------------------------------------------------------------|----------------------------------------------------------------------------------------------------|----------------------------------------------------------------------------------------------------|
| cir        | bc                                    | be                                                      | pir                                                                                                    | fr-atm Service-category                                                                                                    | ATM Row                                                                                                    |
|            |                                       |                                                         |                                                                                                    |                                                                                                    |                                                                                                    |
| 64000      | 32768                                 | 32768                                                   | 64000                                                                                                    | vbr-nrt                                                                                                    | 100                                                                                                    |
| 64000      | 8000                                  | 8000                                                    | 128000                                                                                                    | vbr-nrt                                                                                                    | 123                                                                                                    |
|            | <pre>show frame cir 64000 64000</pre> | show frame-relay<br>cir bc<br>64000 32768<br>64000 8000 | show frame-relay         connection           cir         bc         be           64000         32768         32768           64000         8000         8000 | show frame-relay         connection-traffic           cir         bc         be         pir           64000         32768         32768         64000           64000         8000         8000         128000 | show frame-relayconnection-traffic-table-rowcirbcbepirfr-atm Service-category64000327683276864000vbr-nrt6400080008000128000vbr-nrt |

#### ATMswitch# show atm connection-traffic-table

| Row       | Service-category | pcr         | scr/mcr         | mbs     | cdvt                                |
|-----------|------------------|-------------|-----------------|---------|-------------------------------------|
| 1         | ubr              | 7113539     | none            |         | none                                |
| 2         | cbr              | 424         |                 |         | none                                |
| 3         | vbr-rt           | 424         | 424             | 50      | none                                |
| 4         | vbr-nrt          | 424         | 424             | 50      | none                                |
| 5         | abr              | 424         | 0               |         | none                                |
| 6         | ubr              | 424         | none            |         | none                                |
| 10        | cbr              | 50000       |                 |         | none                                |
| 11        | cbr              | 1000        |                 |         | none                                |
| 12        | cbr              | 11700       |                 |         | none                                |
| 100       | vbr-nrt          | 81          | 81-0            | 50      | none                                |
| 123       | vbr-nrt          | 163         | 81-0            | 49      | <b>none</b> < (*) 2147483645* ubr 0 |
| none none | 2147483646* ubr  | 1 none none | 2147483647* ubr | 7113539 | none none                           |

(\*) Quando si crea la riga **frame-relay connection-traffic-table-row**, si associa un indice di riga della tabella ATM in cui i parametri di traffic shaping ATM vengono calcolati automaticamente utilizzando la specifica B-ICI (Broadband Inter-Carrier Interface), V2.0 (vedere <u>formule</u>).

ATMswitch# show frame-relay interface resource serial 4/0/0:30 all-information Encapsulation: FRAME-RELAY Resource Management configuration: Input queues (PAM to switch fabric): Discard threshold: 87% vbr-nrt, 87% abr, 87% ubr Marking threshold: 75% vbr-nrt, 75% abr, 75% ubr Output queues (PAM to line): Discard threshold: 87% vbr-nrt, 87% abr, 87% ubr Marking threshold: 75% vbr-nrt, 75% abr, 75% ubr Overflow servicing for VBR: enabled Available bit rates (in bps): 1920000 vbr-nrt RX, 1920000 vbr-nrt TX 1920000 abr TX 1920000 abr RX, 1920000 ubr TX 1920000 ubr RX, Overbooking: disabled Resource Management state: Allocated bit rates (in bps): 64000 vbr-nrt RX, 64000 vbr-nrt TX

0 abr RX, 0 abr TX 0 ubr RX, 0 ubr TX Actual allocated bit rates (in bps): 64000 vbr-nrt RX, 64000 vbr-nrt TX 0 abr RX, 0 abr TX 0 ubr RX, 0 ubr TX

## Risoluzione dei problemi

Al momento non sono disponibili informazioni specifiche per la risoluzione dei problemi di questa configurazione.

## Informazioni correlate

- Supporto della tecnologia di interoperabilità ATM Frame Relay
- Supporto della tecnologia ATM